## Internet Explorer

## Set Compatibility mode

- 1. Using Internet Explorer, go to the eVoucher website
- 2. Click on the gear icon 🔅
- 3. Click on Compatibility View Settings
- 4. The eVoucher website already be in the Add the Website field, click Add
- 5. Make sure the check boxes below are checked

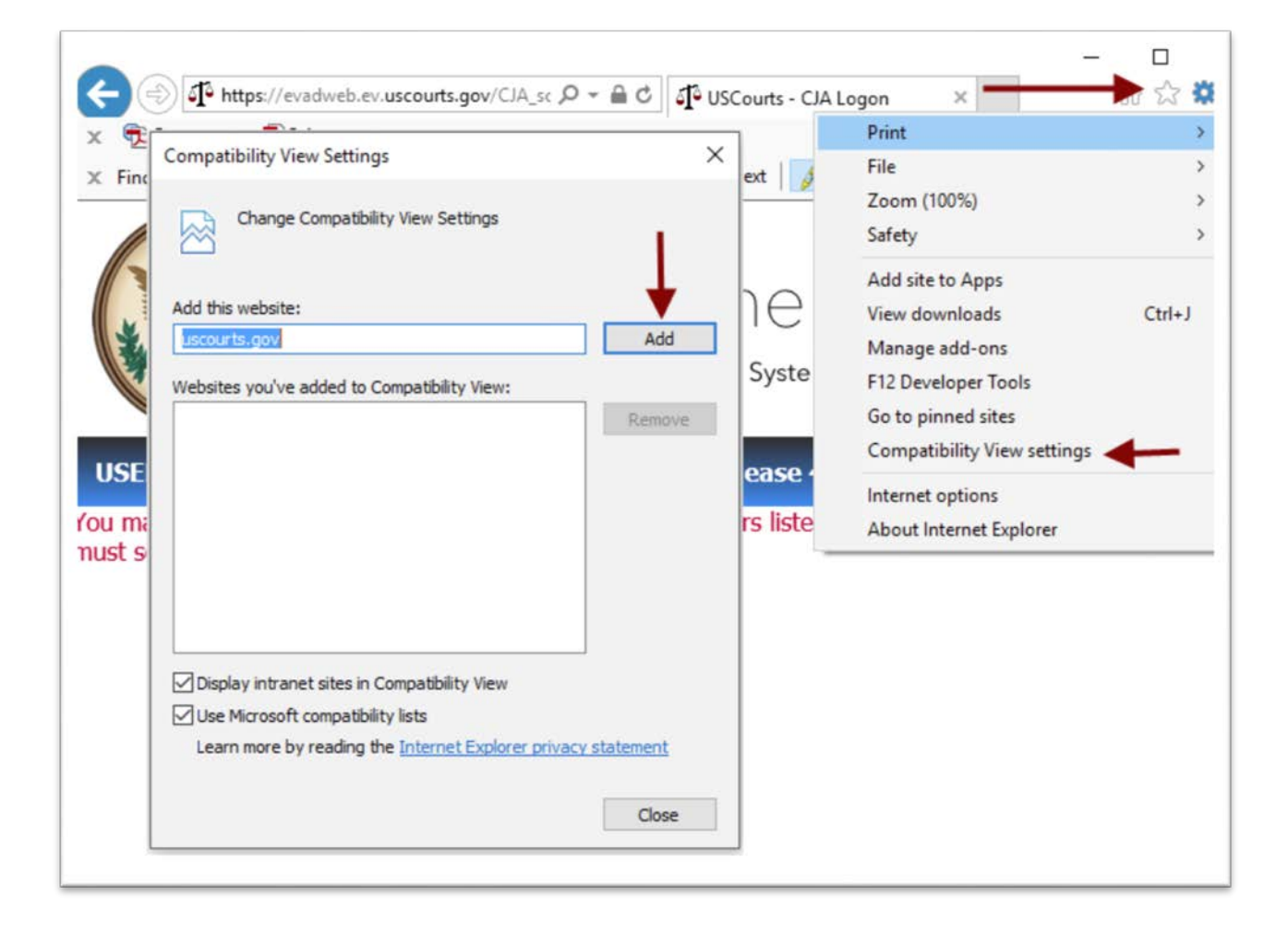

## Set browser to display most recent web page

- 1. Using Internet Explorer, go to the eVoucher website
- 2. Click on the gear icon
- 3. Click on Internet Options
- 4. Click Settings
- 5. Click on Every time I visit the webpage

| ebsite Data Settings                                                                      | ? X    |         |                                            | -            |             |                 |               |           |  |
|-------------------------------------------------------------------------------------------|--------|---------|--------------------------------------------|--------------|-------------|-----------------|---------------|-----------|--|
| emporary Internet Files History Caches and databases                                      |        | ernet O | ptions                                     |              |             |                 |               | ? >       |  |
| Internet Explorer stores copies of webpages, images, and med<br>for faster viewing later. | lia    | eneral  | Security                                   | Privacy      | Content     | Connections     | Programs      | Advanced  |  |
| Check for newer versions of stored pages:                                                 |        | Home pa | age —                                      |              |             |                 |               |           |  |
| Every time I visit the webpage                                                            | -      |         | To cre                                     | ate home     | page tabs,  | type each add   | ress on its o | own line. |  |
| O Every time I start Internet Explorer                                                    |        | 1       | http                                       | ://www.d     | ell.com/    |                 |               | 01        |  |
| O Automatically                                                                           |        |         |                                            |              |             |                 |               | 100       |  |
| () Never                                                                                  |        |         |                                            |              |             |                 |               | ~         |  |
| Disk space to use (8-1024MB) 250                                                          |        |         |                                            | Use a        | irrent      | Use default     | Use n         | ew tab    |  |
|                                                                                           |        | Startup |                                            |              |             |                 |               |           |  |
| .urrent location:                                                                         |        |         | tart with t                                | abs from t   | he last ses | sion            |               |           |  |
| .; Josers (bocolo (Appoara (cocal (Hild oso) r (Windows (Hild cache (                     |        | ) St    | art with h                                 | nome page    |             |                 |               |           |  |
|                                                                                           |        | Tabs -  |                                            |              |             |                 | -             |           |  |
| Move folder View objects View files                                                       |        |         | Change how webpages are displayed in tabs. |              |             |                 |               | Tabs      |  |
|                                                                                           |        | Browsin | ng history                                 |              |             |                 |               |           |  |
| OK                                                                                        | Cancel | Delet   | e tempora                                  | ary files, h | istory, coo | kies, saved pas | swords, an    | d web     |  |
|                                                                                           |        | De      | elete brov                                 | vsing histo  | ry on exit  |                 | 8             | ↓ _       |  |
|                                                                                           |        |         |                                            |              |             | Delete          | Set           | tings     |  |
|                                                                                           |        | Appear  | ance —                                     |              |             |                 |               |           |  |
|                                                                                           |        | 1       |                                            | 1 2          |             | Fretz           |               |           |  |
|                                                                                           |        | C       | olors                                      | Lan          | guages      | Fonts           | Acce          | SSIDIIITY |  |